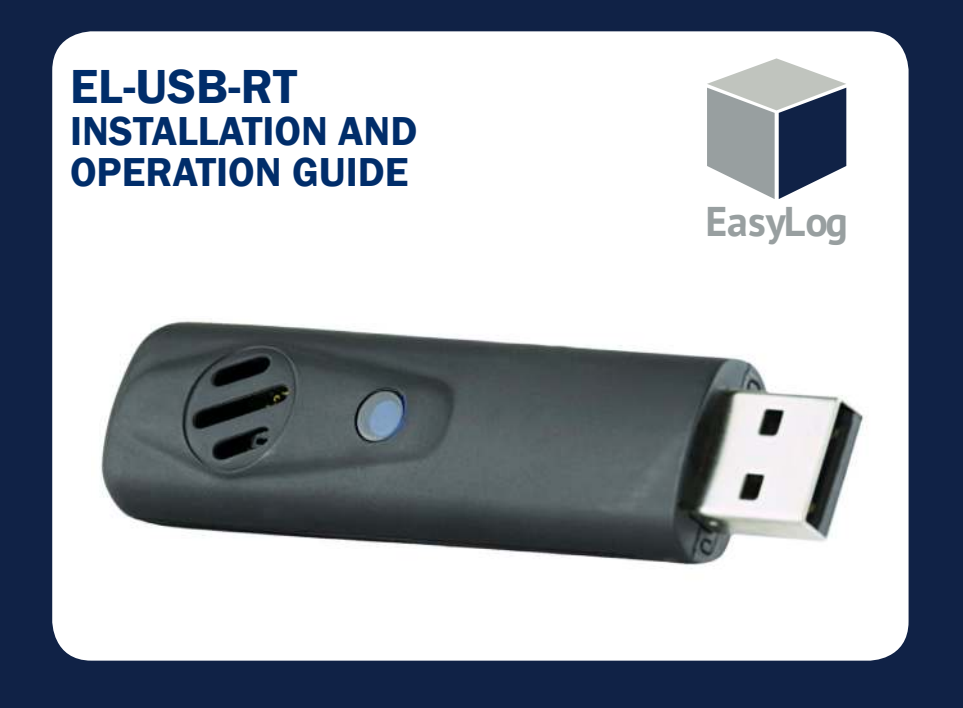

## SOFTWARE INSTALLATION

Windows™ 7, 8 & 10

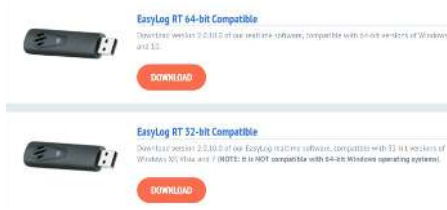

 $\label{eq:constraint} \ensuremath{\textbf{1}}. \ensuremath{\mbox{ Got}}\xspace \ensuremath{\mbox{ to www.lascarelectronics.com/software/easylog-rt to} download software on-line. \\$ 

**NOTE-** Download the EasyLog RT version for 32-bit versions of Windows XP, Vista and 7. Download EasyLog RT 64-bit Compatible for 64-bit versions of Windows 7, 8 and 10.

| Analyta to Little Property |                |        | 1        |
|----------------------------|----------------|--------|----------|
| lenance and a learned      | NOV.           |        | 1        |
| Distant alighter over      |                |        |          |
| Programmers of Cases a     | n s'eax reades | · **** | Lib Lana |
|                            |                |        |          |
|                            |                |        |          |
|                            |                |        |          |
|                            |                |        |          |
|                            |                |        |          |
|                            |                |        |          |
| 47v                        |                |        |          |

NOTE - A progress bar will be

displayed until the installation

Installation

is complete.

All II of London changes

pen hile - Security Woming

۲

Select Next.

to see most to can the Oak

Z Algest ack before opening this fi

Tate: Anticator

Name: Los AlbertophB, USB 81-2 0 10 0 (400) installer Fullsber: Lasse Bectronics Ud.

Form Colliner/clining Collinsian (CE)-53-ET-2-0-10-0-64.

While like from the interact can be useful, this file type composite field, have your party that. Only non-software from public terry your task.

2. Open the downloaded .EXE file and

choose Run. This will now run the

Installshield Window for EL-USB-RT.

Ban Good

5. EasyLog USB is being installed.

| THE R. LOW P. LOOPERS | d Dénait                       |
|-----------------------|--------------------------------|
| E                     | Social Statist Woord Considers |
| D                     |                                |

MI CONTRACTOR

SPORTANT NOTICE

uranan Agaram a mal Pasan haad dha falloning koman agmanana dara

8.6 generetise in stear of the Rest segment of the Second Distance in the Second and the Second Second S

and "Next".

3. Read the "IMPORTANT

NOTICE", select "I Agree"

LANCAR Steamer's Lat (LANCAR ) over the capping) is the Schwar commod in or applied with the Product and that corpusation never and

The boltware a protocol under the copyright laws of the United Singsconset corresponding travels or the counties of the World. It is an integration of that copyright emitting LASCAR is during a set of their legal results of a count for Sattacas of the counter or offer the value of  $\beta$ 

-

egal yes Gad

6. Click "Finish". An icon will now be placed on your desktop and in the notification area of the taskbar.

USB DRIVER INSTALLATION Windows™ 7.8 & 10

Installing device...

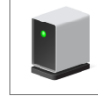

Please wait while Setup installs necessary files on your system. This may take several minutes.

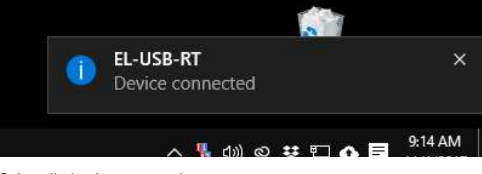

2. Installation is now complete

 Insert the USB data logger into a USB port on the computer. The following screens should automatically appear as the EL-USB-RT uses a standard built in Windows driver.

You have successfully installed the necessary software and driver for your EL-USB-RT data logger.

## **1** HOW TO USE EL-USB-RT SOFTWARE Windows ™ 7, 8 and 10

Once installed, the EL-USB-RT software should automatically run. Icons will be displayed in the "**Notification Area**" of your screen and on the desktop.

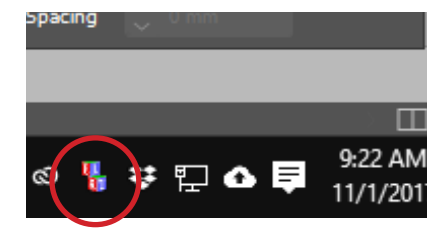

As seen on the desktop and "Notification Area"

If the icon in the "Notification Area" does not appear, double click the EL-USB-RT icon on the desktop.

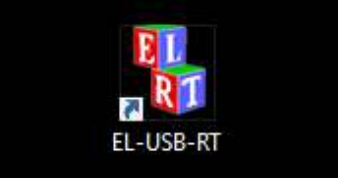

To access the software features, right click on the icon within the "Notification Area". You will see the following menu:

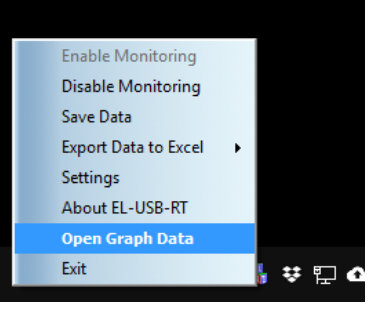

If "Open Graph Data" is selected, you will see the following:

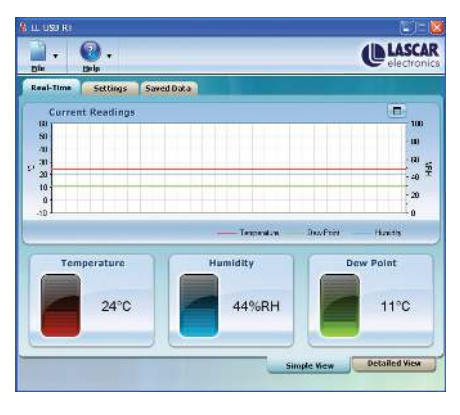

"Zoom Out".

magnified. The previous view can be restored by clicking on

| Logged Readin | ngis                                  |               | 0.                |           |          |
|---------------|---------------------------------------|---------------|-------------------|-----------|----------|
|               |                                       |               |                   |           | E0.0     |
|               |                                       |               |                   | -         | 40.0     |
|               |                                       |               |                   | k         | 200      |
| 28.00.0017    | Nov 08 07:00 0<br>Trans: 17/11/2008 0 | 0 17 Nov 08 ( | 08.00.0017 Nov 08 | 15.00.001 | 7 Nov DB |

This shows a rolling graph of the readings taken in the last minute.

To view a detailed graph, click on "Detailed View". This will display all the data recorded for the current session. This graph does not automatically update.

To include the latest data C readings select "Update".

## **4** CONFIGURING EMAIL ALERTS

To configure E-mail alerts, you need to provide the SMTP details of your E-mail account. These include:

| tmail Riug-in setting                                                                                                    |                           |
|----------------------------------------------------------------------------------------------------|---------------------------|
| Email Settings Message Settings                                                                                                    | Show Wize                 |
| Send mail to:<br>Respects                                                                                                    | Add                       |
| Alam time out value 60 🛨 minutes                                                                                                    | Delete                    |
| NAME CONTRACTOR                                                                                                    |                           |
| MTP Settings                                                                                                    | Use EL-USB-RT SMTP Server |
| MTP Settings<br>Outgoing mail server name(SMTP)                                                                                                    | Use ELUSB-RT SMTP Server  |
| MTP Settings<br>Outgoing mail server name(SMTP):<br>Dutgoing mail server port number(SMTP):                                                                                                    | Use EL-USB-RT SMTP Server |
| MTP Settings<br>Outgoing mail server name(SMTP)<br>Dutgoing mail server port number(SMTP)<br>(Standard SMTP port number in 25)                                                                    | Use ELUSBAT SMTP Server   |
| MTP Settings<br>Outgoing mail server nome(SMTP)<br>Dutgoing mail server port number(SMTP)<br>(Standard SMTP port number in 25)<br>User Name<br>Research                                           | Use EL-USB-RT SMTP Server |
| MTP Settings<br>Outgoing mail server norm(SMTP)<br>(Standard SMTP port number)<br>(Standard SMTP port number is 25)<br>Uar Hame<br>Personal<br>Setting defense<br>Setting defense                 | Use EL-USD-RT SMTP Server |
| MTP Settings<br>Dutgsing mail server name(SMTP)<br>Dutgsing mail server pot numbe(SMTP)<br>(Standard SMTP pot number al<br>User Name<br>Paravad<br>Fanada Secue correction of server server (SSL) | Ure ELUSBAT SMTP Server   |

"Outgoing mail server name (SMTP)", "Outgoing mail server port number (SMTP)", "User name", "Password", "From address" and "Enable secure connection for this server (SSL)" settings.

This information can be found within your E-mail client software or if it is an internet E-mail account with their online help regarding SMTP/POP access.

Click "Settings" and then the "E-mail configuration". When first accessed, a configuration wizard will appear to assist you in setting up your e-mail alerts.

Follow the on-screen prompts.

Following completion of the configuration wizard you can access the E-mail settings screen as detailed above. This allows you to manually adjust the e-mail alert settings.

You can re-run the setup wizard at any time by clicking on the "Show Wizard" text.

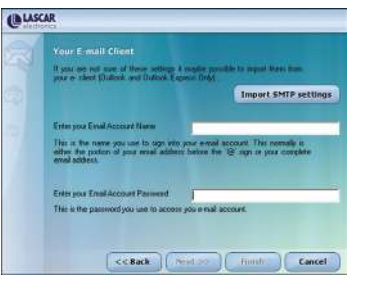

| EL-USB-RT                |          |     |        |     |                                |
|--------------------------|----------|-----|--------|-----|--------------------------------|
| Ble Help                 |          |     |        |     | <b>C</b> LASCAR<br>electronics |
| Real-Time Settings Sa    | ved Data |     |        |     |                                |
| Display Temperature in:  | (* *C    | C F |        |     |                                |
| Narm Levels              |          |     |        |     |                                |
| Temperature:             | ₩ High   | E   | 5.0 +  | 10  |                                |
|                          | Low      | į.  | 20.0 ± | °C  |                                |
| Humidity:                | F High   | ſ   | 0 ±    | XRH |                                |
|                          | Low      | ſ   | ) :    | 3RH |                                |
| Dew Point                | T High   | Ţ   | 10 ±   | 10  |                                |
|                          | Low      | 5   | 10 🛨   | ъ.  |                                |
| Wite PC beep on alarm    |          |     |        |     | 🗟 Enable e-mail settings       |
| No backup on session end |          |     |        |     | 🔽 Enable Daily Activity Log    |
|                          |          |     |        |     | Email configuration            |

Select "Settings" to change the scale and alarms as shown:

Other options can be accessed by right clicking on the icon in the "Notification Area" or file menu, such as:

"Enable Monitoring" and "Disable Monitoring" starts and stops the software from taking readings.

"Save Data" saves the data recorded so far. \*

"Export Data to Excel" opens an Excel worksheet and automatically generates a graph.

"About EL-USB-RT" provides you with Lascar's contact details and the software version number.

"Exit" closes the EL-USB-RT application.

The EL-USB-RT can be configured to send an alert via E-mail in the event of an alarm condition being met. Click "Settings" to access E-mail configuration.

You can change the scale between Fahrenheit and Celsius, set alarms, mute the audible alarm, switch off automatic saving\*, enable e-mail alert sending and gain access to the E-mail configuration section (see "4" for E-mail configuration).

\* The current session data is stored in a temporary file. Unless the data is saved at the end of a session, this data will be lost.

Save

## THE EASYLOG USB RANGE

3

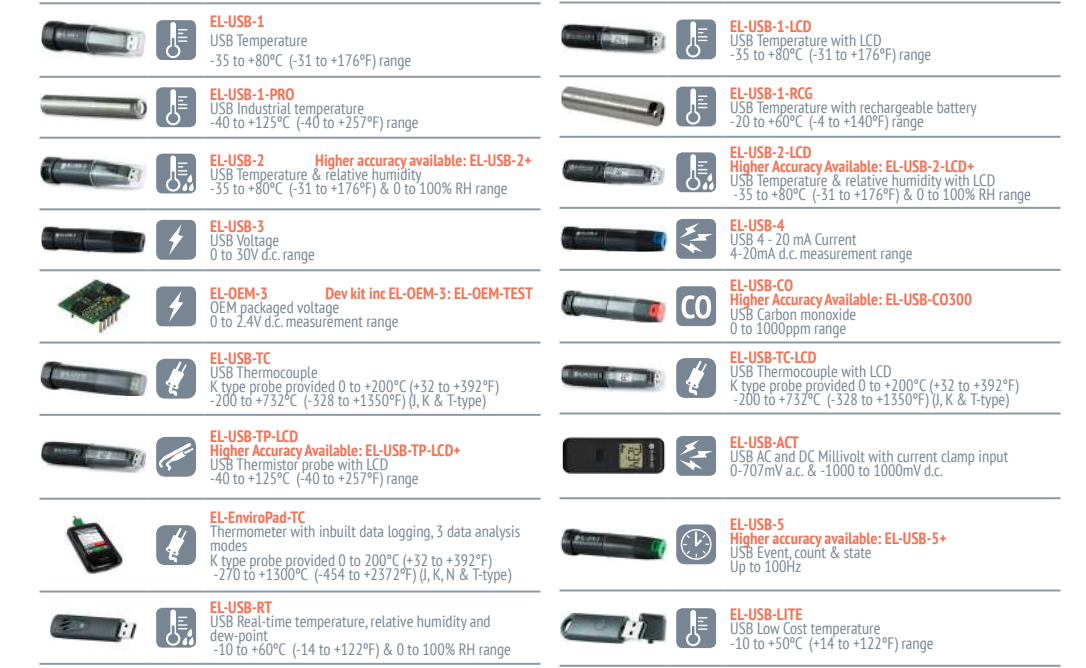

To view an area of this graph in more detail, use the left mouse button to drag a rectangle around the region to be